## Инструкция по добавлению Gapps в терминал Atol Smart Lite

1. Заходим на <u>ftp://repo.open-s.info</u> с помощью доменной учетки, идем в каталог Projects->Atol->Smart Lite Gapps и выкачиваем все что там есть себе на компьютер.

| < > C =         | 💴 🕀 Не защищено   | repo.open-s.info/P | rojects/ATOL/Smart%2 | 0Lite%20GApps/ |                 |                 |
|-----------------|-------------------|--------------------|----------------------|----------------|-----------------|-----------------|
| 🗅 Develop App 🗋 | OpenService 🗋 web | 🗅 Linux 🗅 GD       | 🗋 Игры 🗋 Ninte       | ndo 🗋 Soft 🗋   | Кодинг 🗋 Железо | 🗅 Android 🗋 Арт |

## Содержание /Projects/ATOL/Smart Lite GApps/

| - |              |          |
|---|--------------|----------|
|   | родительский | каталог] |

|   | Имя                                                 | Размер  | Дата изменения       |
|---|-----------------------------------------------------|---------|----------------------|
| 2 | B0881_A1BOM_ATOL_V1.1.0_20181220.rar                | 365 MB  | 05.04.2019, 12:35:00 |
|   | SP_Flash_Tool_exe_Windows_v5.1744.00.000_for 39.zip | 49.9 MB | 05.04.2019, 12:36:00 |
|   | gapps_setup_tsd.pdf                                 | 51.9 kB | 05.04.2019, 13:07:00 |
|   | raw.zip                                             | 89.1 MB | 05.04.2019, 12:43:00 |

- 2. Разархивируем все архивы.
- 3. Сам ТСД Атол выключаем и вытаскиваем аккумулятор

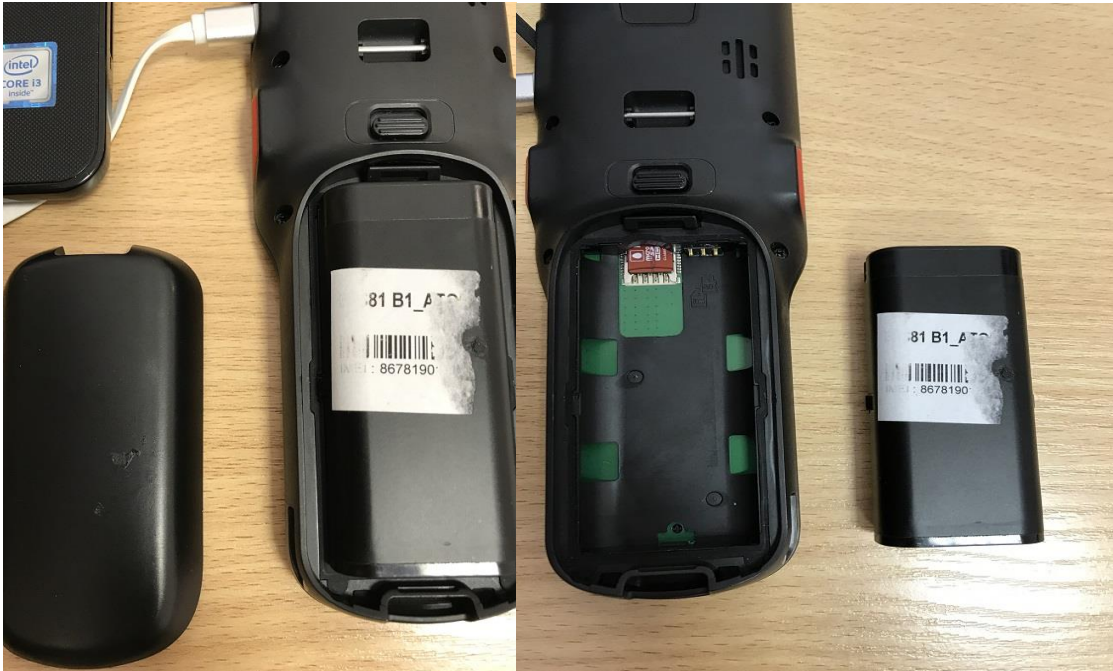

- 4. Заходим в папку SP\_Flash\_Tool и запускаем flash\_tool.exe
- 5. Заходим во вкладку Download, выбираем параметр Format All + Download; дальше нужно указать файлы прошивки в полях Download-Agent и Scatter-loading File как на скрине

| Welcome       Format       Download       Memory Test         Download       Stop         Download       Agent       C:\Lsers\\hudyakov\Desktop\Smart Lite GApps\B0881_A 1BOM_ATOL_V1.1.0_20181220\DA_SWSEC_MT6580_N.bin       indoce         Scatter-loading File       C:\Lsers\\hudyakov\Desktop\Smart Lite GApps\B0881_A 1BOM_ATOL_V1.1.0_20181220\PT6580_Android_scatter.b.       indoce         Authentication File       Image: Scatter-loading File       C:\Lsers\\hudyakov\Desktop\Smart Lite GApps\B0881_A1BOM_ATOL_V1.1.0_20181220\PT6580_Android_scatter.b.       indoce         V       Name       Begin Address       End Address       Region       Location         V       Name       Begin Address       End Address       Region       Location         V       Name       Begin Address       End Address       Region       Location         V       Preloader       0x00000000000000000000000000000000000                                                                                                    | e Opt      | tions Wi  | ndow    | Help     |        |           |                     | -                      |                        |                                            |                                                                            |
|----------------------------------------------------------------------------------------------------|------------|-----------|---------|----------|--------|-----------|---------------------|------------------------|------------------------|--------------------------------------------|----------------------------------------------------------------------------|
| Download       Stop         Download       Stop         Download       Stop <td< th=""><th></th><th></th><th></th><th></th><th>V</th><th>Nelcome</th><th>e Forma</th><th>Download Rea</th><th>dback Memory Test</th><th></th><th></th></td<>                                                                                                    |            |           |         |          | V      | Nelcome   | e Forma             | Download Rea           | dback Memory Test      |                                            |                                                                            |
| MT6580         Chip Info         Chip Info                                                                                                    | BM         | -         |         |          | (      | De        | wnload              | Stop                   |                        |                                            |                                                                            |
| Scatter-loading File       E:\Users\vhudyakov\Desktop\Smart Lite GApps\B0881_A1BOM_ATOL_V1.1.0_20181220\MT6580_Android_scatter.b       ich doos         Authentication File       ich doos         Image: Image: Image                                                                                |            |           |         |          | Downlo | ad-Agent  | C:\Users\vhudyakov\ | Desktop\Smart Lite GAp | os\B0881_A1BOM_        | ATOL_V1.1.0_20181220\DA_SWSEC_MT6580_N.bin |                                                                            |
| Authentication File       Image: matching the second second           |            |           |         |          | 1      | Scatter   | r-loading File      | C:\Users\vhudyakov\E   | esktop\Smart Lite GApp | s\B0881_A1BOM_/                            | ATOL_V1.1.0_20181220\MT6580_Android_scatter.b 🗾 🧮 choose                   |
| Mitfo5580         Format All + Download         Image: Mitfo580         Image: Mitfo580                                                                                                    |            |           |         |          |        | Auther    | ntication File      |                        |                        |                                            | - choose                                                                   |
| Name       Begin Address       End Address       Region       Location         Image: Image: Image                                                               | Μ          | IT6       | 58      | 0        | (      | Format    | t All + Downl       | oad 💌                  |                        |                                            |                                                                            |
| Image: Chip Info         Chip Info         Chip Info         Chip Info         Chip Info         Chip Info         Chip Info         Chip Info         Chip Info         Chip Info         Chip Info         Chip Info         Chip Info         Chip Info         Chip Info         Chip Info         Chip Name:         MT6580         Chip Version:         0x00000000000000000000000000000000000                                                                                                    |            |           |         |          | ~      |           | Name                | Begin Address          | End Address            | Region                                     | Location                                                                   |
| Ik       0x00000001cc0000       0x000000001d0515       EMMC_USER       C:\Users\vhudyakov\Desktop\Smart Lite GApps\B0881_A1         Image: State in the intermediate intermediate inte                                                                  |            |           |         |          |        |           | preloader           | 0x00000000000000000    | 0x00000000001e207      | EMMC_BOOT_1                                | C:\Users\vhudyakov\Desktop\Smart Lite GApps\B0881_A1                       |
| Image: State State Stat |            |           |         |          |        |           | lk                  | 0x000000001cc0000      | 0x000000001d0515f      | EMMC_USER                                  | C:\Users\vhudyakov\Desktop\Smart Lite GApps\B0881_A1                       |
| Chip Info         Chip Info         Chip Name:         MT6580         Chip Version:         0x0000000000         0x00000000000000000000000000000000000                                                                                                    |            |           |         | *        |        |           | boot                | 0x000000001d20000      | 0x00000000251e7ff      | EMMC_USER                                  | C:\Users\vhudyakov\Desktop\Smart Lite GApps\B0881_A1                       |
| Chip Info       Iogo       0x00000003da0000       0x000000032ecdf       EMMC_USER       C:\Users\vhudyakov\Desktop\Smart Lite GApps\B0881_A1         Chip Info       secro       0x00000000000000000000000000000000000                                                                                                    |            |           |         | -        |        |           | recovery            | 0x000000002d20000      | 0x0000000036e7fff      | EMMC_USER                                  | C:\Users\vhudyakov\Desktop\Smart Lite GApps\B0881_A1                       |
| Chip Info       Secro       0x00000009000000       0x00000009020ff       EMMC_USER       C:\Users\vhudyakov\Desktop\Smart Lite GApps\B0881_A1         Chip Info       System       0x00000000000000000000000000000000000                                                                                                    | _          |           |         |          |        | $\square$ | logo                | 0x000000003da0000      | 0x000000003e2ecdf      | EMMC_USER                                  | C:\Users\vhudyakov\Desktop\Smart Lite GApps\B0881_A1                       |
| Chp Info       System       0x00000008200000       0x000000032f84a4b       EMMC_USER       C:\Users\vhudyakov\Desktop\Smart Lite GApps\B0881_A1         Chip Name:       MT6580       Imit Version:       0x00000006a800000       0x00000006ae1a0e7       EMMC_USER       C:\Users\vhudyakov\Desktop\Smart Lite GApps\B0881_A1         Chip Version:       0x00000006ae00000       0x00000006ae1a0e7       EMMC_USER       C:\Users\vhudyakov\Desktop\Smart Lite GApps\B0881_A1         Statem RAM Type:       DRAM       0x000000006ae00000       0x00000006ae00000       0x00000006ae00000       C:\Users\vhudyakov\Desktop\Smart Lite GApps\B0881_A1         Statem RAM Size:       0x00000000       0x00000006ae000000       0x00000006ae000000       0x00000006ae00000       C:\Users\vhudyakov\Desktop\Smart Lite GApps\B0881_A1                                                                                                    | 1 -1       |           |         |          | -      |           | secro               | 0x000000009a00000      | 0x000000009a20fff      | EMMC_USER                                  | C:\Users\vhudyakov\Desktop\Smart Lite GApps\B0881_A1                       |
| Image: hip Name:       MT6580       Image: hip Version:       0x00000000a0       0x00000000a00       Dx00000000a00       EMMC_USER       C:\Users\vhudyakov\Desktop\Smart Lite GApps\B0881_A1         /hip Version:       0x00000ca00       0x0000000fa800000       0x0000000fc84b45f       EMMC_USER       C:\Users\vhudyakov\Desktop\Smart Lite GApps\B0881_A1         xt Clock:       EXT_26M       0x0000000fa800000       0x0000000fc84b45f       EMMC_USER       C:\Users\vhudyakov\Desktop\Smart Lite GApps\B0881_A1         xtern RAM Type:       DRAM       0x0000000fa800000       0x0000000fa800000       V       V                                                                                                    | Chip Info  |           |         |          | ÷.,    |           | system              | 0x00000000a800000      | 0x000000032f84a4b      | EMMC_USER                                  | C:\Users\vhudyakov\Desktop\Smart Lite GApps\B0881_A1                       |
| bip Version:       0x0000ca00         ixt Clock:       EXT_26M         ixtern RAM Type:       DRAM         ixtern RAM Size:       0x00000000                                                                                                    | Chip Name: | ne:       | MT6580  | <u>^</u> |        |           | cache               | 0x00000000ea800000     | 0x00000000eae1a0e7     | EMMC_USER                                  | $\label{eq:c:Users} C:\Users\vhudyakov\Desktop\Smart\Lite\GApps\B0881\_A1$ |
| xt Clock: EXT_26M<br>xtern RAM Type: DRAM<br>xtern RAM Size: 0x8000000                                                                                                    | hip Vers   | sion:     | 0x0000c | a00      |        |           | userdata            | 0x00000000fa800000     | 0x0000000fc84b45f      | EMMC_USER                                  | C:\Users\vhudyakov\Desktop\Smart Lite GApps\B0881_A1                       |
| xtern RAM Type: DRAM                                                                                                    | xt Clock   | c         | EVT 26N |          |        |           |                     |                        |                        |                                            |                                                                            |
| ixtern RAM Size: 0x8000000                                                                                                    |            | AM Tumor  | DD 414  | _        |        |           |                     |                        |                        |                                            |                                                                            |
| Extern RAM Size: 0x8000000 V                                                                                                    | Eachman D  | .Ам туре: | DRAM    |          |        |           |                     |                        |                        |                                            |                                                                            |
|                                                                                                    | Extern R   | ADA Cimer | 0x80000 | 000      | 1.00   |           |                     |                        |                        |                                            |                                                                            |

- 6. Подключаем ТСД к ПК, напомню, что он должен быть без аккумулятора в этот момент, нажимаем кнопку Download в программе прошивки и включаем ТСД. В момент определение программой ТСД нужно будет вставить аккумулятор обратно в ТСД для продолжения самой прошивки устройства. Так сложно потому, что питания от USB хватает только на запуск платы, но не хватает на саму операцию прошивки, поэтому в момент прошивки нужно вставить аккумулятор.
- 7. Ждем запуск устройства. После запуска внизу должен быть водяной знак «userdebug mode» как на фото
- ТСД должен быть все еще подключен к ПК. Заходим в настройки ТСД и переключаем режим работы USB в передачу файлов.
- Заходим через проводник на устройство и кидаем в корень папку «raw» и файл «unzip». Эти файлы находятся в архиве raw.zip

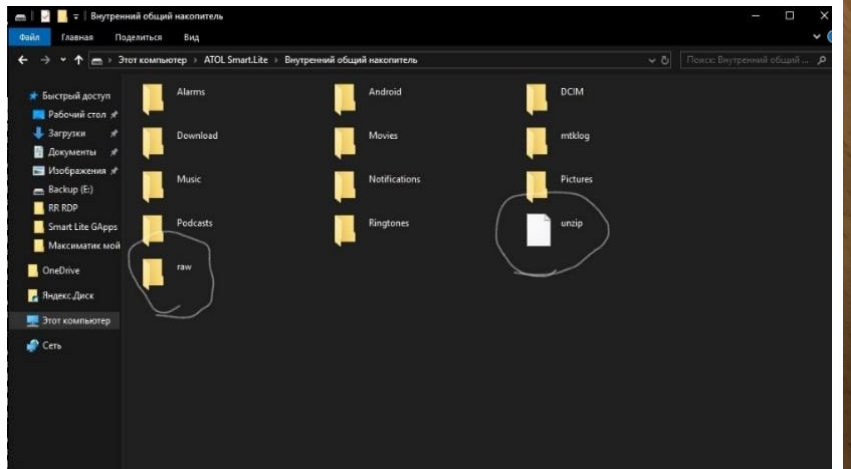

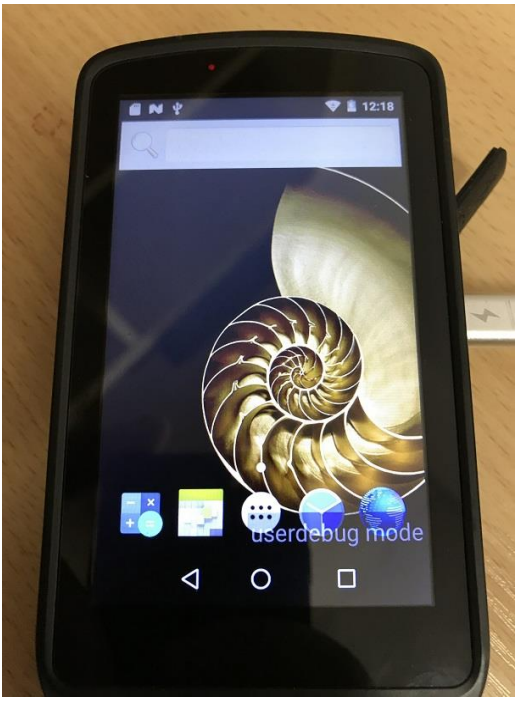

10. Открываем командную строку от админа, идем в каталог platform-tool и вводим две команды:

## adb root

## adb shell

Должно произойти подключение к устройству, поменяется указатель и мы можем ввести команду на установку GAPPS

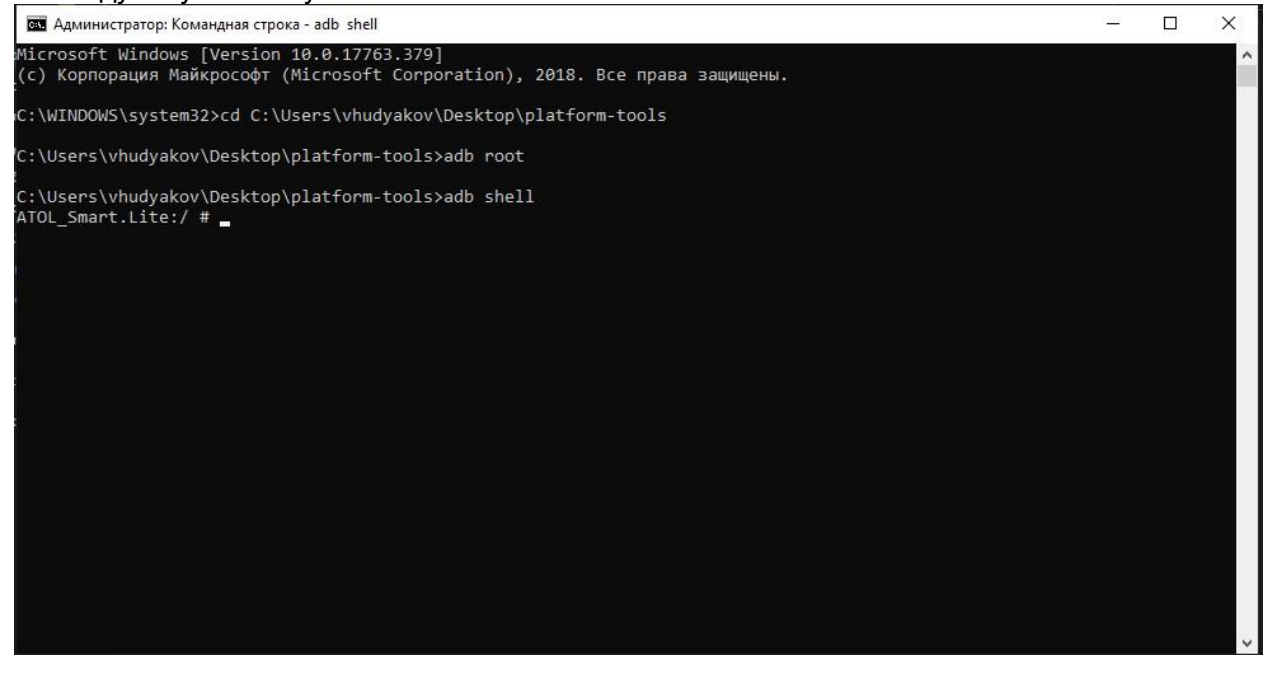

Вот команда

```
mount -o rw,remount /system
cp -R /sdcard/raw/app/* system/app/
chown -R root:root /system/app/Google*
chmod 755 /system/app/GoogleTTS
chmod 755 /system/app/GoogleCalendarSyncAdapter
chmod 644 /system/app/GoogleTTS/GoogleTTS.apk
chmod 644 /system/app/GoogleCalendarSyncAdapter/GoogleCalendarSyncAdapter.apk
cp -R /sdcard/raw/priv-app/* system/priv-app/
chmod 755 /system/priv-app/*
chmod 644 /system/priv-app/ConfigUpdater/*
chmod 644 /system/priv-app/GmsCoreSetupPrebuilt/*
chmod 644 /system/priv-app/GoogleBackupTransport/*
chmod 644 /system/priv-app/GoogleContactsSyncAdapter/*
chmod 644 /system/priv-app/GoogleExtServices/*
chmod 644 /system/priv-app/GoogleExtShared/*
chmod 644 /system/priv-app/GoogleFeedback/*
chmod 644 /system/priv-app/GoogleLoginService/*
chmod 644 /system/priv-app/GoogleOneTimeInitializer/*
chmod 644 /system/priv-app/GooglePartnerSetup/*
chmod 644 /system/priv-app/GoogleServicesFramework/*
chmod 644 /system/priv-app/Phonesky/*
chmod 644 /system/priv-app/PrebuiltGmsCore/*
chmod 644 /system/priv-app/SetupWizard/*
cp -R /sdcard/raw/lib/libjni_latinimegoogle.so system/lib
chmod 644 /system/lib/libjni_latinimegoogle.so
cp -R /sdcard/raw/framework/* /system/framework
chmod 644 /system/framework/com.google.android.dialer.support.jar
chmod 644 /system/framework/com.google.android.maps.jar
chmod 644 /system/framework/com.google.android.media.effects.jar
chmod 644 /system/framework/com.google.widevine.software.drm.jar
```

```
cp -R /sdcard/raw/etc/permissions/* /system/etc/permissions/
chmod 644 /system/etc/permissions/*
cp -R /sdcard/raw/etc/preferred-apps /system/etc
chmod 755 /system/etc/preferred-apps/
chmod 644 /system/etc/preferred-apps/google.xml
cp -R /sdcard/raw/etc/sysconfig /system/etc/
chmod 755 /system/etc/sysconfig
chmod 644 /system/etc/sysconfig/*
```

Если ошибок нету, то включаем wifi на устройстве и пишем команду reboot, чтобы перезагрузить устройство. Не закрываем консоль и не вытаскиваем кабель USB из TCД.

11. После загрузки устройства видим, что в панели уведомления идут ошибки Google Play сервисов на счет отсутствия лицензирования. В консоли вводим опять две команды adb root и adb shell. Если все удачно, то смотрим на изменившийся указатель в командной строке. Дальше вводим поочередно две команды

sqlite3 /data/data/com.google.android.gsf/databases/gservices.db
select \* from main where name = "android\_id";

C:\Users\vhudyakov\Desktop\platform-tools>adb root

```
C:\Users\vhudyakov\Desktop\platform-tools>adb shell
ATOL_Smart.Lite:/ # sqlite3 /data/data/com.google.android.gsf/databases/gservices.db
SQLite version 3.9.2 2017-07-21 07:45:23
Enter ".help" for usage hints.
sqlite>
```

После корректного ввода у нас появится id этого устройства

sqlite> select \* from main where name = "android\_id"; android\_id|4484750710855707356 sqlite>

12. Заходим на сайт гугла по ссылки <u>https://www.google.com/android/uncertified/</u> и вводим id устройства. Сайт выглядит так

Общие сведения

Путем сертификации, которую проводит компания Google, производители подтверждают безопасность устройств Android с предустановленными приложениями Google и их корректную работу. Если вы не можете добавить аккаунт Google на устройство Android, скорее всего, его программное обеспечение не прошло тесты на совместимость или производитель не передал результаты тестирования в Google. Это значит, что устройство не сертифицировано Play Защитой и может быть небезопасно.

Если вы собираетесь использовать модифицированную ОС, зарегистрируйте устройство. Для этого введите в поле ниже идентификатор Google Framework Services Android ID (не путать с Settings.Secure.ANDROID\_ID или SSAID). Чтобы узнать идентификатор своего устройства, используйте команду ADB:

\$ adb root

\$ adb shell 'sqlite3 /data/data/com.google.android.gsf/databases/gservices.db "select \* from main where name = \"android\_id\":"

Идентификатор Google Services Framework Android ID

4484750710855707356

РЕГИСТРАЦИ

Зарегистрированные идентификаторы Android 4484750710855707356 4093248132568355490

Для активации нужен гугл-аккаунт. Лучше использовать уже работающий, можно личный.

13. После ввода id, перезагружаем устройство. При запуске оно все также выдаст в уведомлениях ошибку сертификации, но можно на нее не обращать внимания, а сразу запускать Google Play. Если все удачно, то после прогрузки приложения будет окно с вводом логина и пароля от гугл-аккаунта. Если же все еще будет ошибка сертификации, то ждем еще 10-15 минут, перезагружаем устройство и снова заходим в Google Play.